## 科研管理系统填报须知

1. 请正确填写各类信息,\*为必填项。

用户名和初始密码为工号,<u>首次登录系统请先修改原始密码</u>。
 忘记密码可联系各二级单位科研系统管理员重置。

 3. 登记成果前先完善并核对个人信息(人员出生年月从人事处统 一获取,不能自行修改。如信息需修改,请与学校科研系统管理员联 系)。个人信息审核通过后才能参加年终量化和奖励统计。

 项目由<u>项目负责人登记</u>并按要求添加项目组成员,论文、著作、 专利、鉴定、获奖等成果由<u>第一完成人登记</u>并添加合作者,<u>其他完成</u> 人无需录入。

5. 项目、成果填写及上传附件要求:

| 纵向项目: | 填写项目组成员,上传任务书或合同扫描件                                                                                                    |
|-------|----------------------------------------------------------------------------------------------------|
| 横向项目: | 上传项目合同扫描件                                                                                                    |
| 论文:   | <ul> <li>(1)上传期刊封面、目录、封底图片、文章 PDF 或 CAJ</li> <li>(2)论文被 SCI、EI、ISTP 等收录的,上传各大高校图书馆或教育<br/>部科技查新站盖章的检索证明扫描件; 论文未被收录的请在"收<br/>录类型"栏目选择"跳过"。</li> <li>(3) 输入的知网链接必须能直接链接到该篇文章详情页。</li> <li>(4) 11-12 月发表的文章如信息不全,可延迟填报,集中于 12 月<br/>25 号补审核。仍然来不及的,放到来年统计,登记进系统时,发<br/>表日期统一填来年 1 月 1 日,并在备注栏标明实际发表时间(例<br/>如论文实际发表时间为 2019 年 12 月 20 日,则在系统中的发表日<br/>期填为 2020 年 1 月 1 日,并在备注栏填写 2019 年 12 月 20 日)</li> <li>(5)基本信息(1)为必填页面,其余页面(转载情况,收录情况、<br/>依托项目情况等)如无内容可选择"跳过"</li> </ul> |

| 著作:     | 上传著作封面、摘要、目录、版权页扫描件及 word 书稿,并提交     |
|---------|--------------------------------------|
|         | 著作原件至科研处                             |
| 专利、著作权: | (1) 上传专利、著作权证书扫描件                    |
|         | (2) 如专利已授权,专利状态必须选择"专利授权",否则系统       |
|         | 不予计算                                 |
| 获奖:     | 上传获奖证书扫描件                            |
| 鉴定成果:   | 上传鉴定证书扫描件及成果材料电子稿, <u>将证书原件送至科研处</u> |
|         | 軍核                                   |
| 参加会议:   | 上传会议邀请函扫描件、会议发表论文 PDF 稿              |
| 主办会议:   | 上传会议通知扫描件                            |
| 讲座:     | 上传讲座通知扫描件                            |
| 科研基地:   | 上传获批文件扫描件                            |

注:科研管理系统的数据将直接用于年终工作量考核和科研奖励发放,请各位科研人员务必及时登录系统录入个人科研数据。

科研管理系统登录方式(校外用 VPN 登录后参照以下方式):

1. 学校首页——科研系统图标

2. 科研处网站——导航栏——科研管理系统

3. http://kyxt.tzu.edu.cn/business/login.jsp